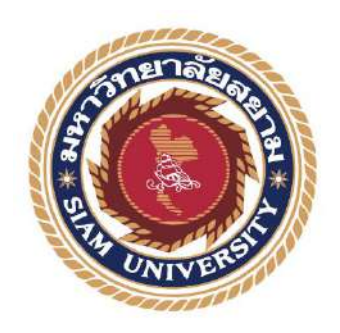

# รายงานการปฏิบัติงานสหกิจศึกษา

การบัญชีรายรับเงินสด - รายจ่ายเงินสดและการตรวจสอบสินค้าคงเหลือ

Cash Advance Accounting - Climb High and Check Inventories

โดย

นางสาวฐิติชญา เภาจื๋ 6104300109

รายงานนี้เป็นส่วนหนึ่งของวิชาสหกิจศึกษา

ภาควิชาการบัญชี คณะ บริหารธุรกิจ มหาวิทยาลัยสยาม

ภาคการศึกษา 3 ปีการศึกษา 2563

ทัวข้อโกรง

การบัญชีรายรับเงินสด - รายง่ายเงินสดและการ ดรวงสอบสินก้าคงเหลือ

Cash Advance Accounting - Climb High and Check Inventories

รายชื่อผู้จัดทำ

**ກາ**ຄວີ<del>ນ</del>າ

การบัญชี

นางสาว ฐิคิชญา เกาจึ่

อาจารย์ที่ปรึกษา

อาจารย์ ชายศักลิ์ หลายรัตนกุล

อนุมัติให้โครงงานนี้เป็นส่วนหนึ่งของการปฏิบัติงานกิจศึกษาภากวิชา การบัญชี คณะบริหารธุรกิจ ประจำภากการศึกษาที่ 3 ปีการศึกษา 2563

คณะกรรมการการสอบโครงงาน ป\_\_\_\_\_ก\_\_\_\_อาจารย์ที่ปรึกษา

(อาจารย์ ชายศักลิ์ หลายรัดนกุล) AA AA อาจาร์กน พนักงานที่ปรึกษา

(นางสาว ดุสิคา ระบือธรรม)

6.1. 3-2517 ההשטווזהווז

(คร.ชลิศา รัตรสาร)

..ผู้ช่วยอธิการบดีและผู้อำนวยการสำนักสทกิจสึกษา

(ผศ.คร.มารุจ ถิมปะวัฒนะ)

| ชื่อโกรงงาน            | : | การบัญชีรายรับเงินสค – รายง่ายเงินสคและกา |  |
|------------------------|---|-------------------------------------------|--|
|                        |   | ตรวจสอบสินค้าคงเหลือ                      |  |
| หน่วยกิจ               | : | 5 หน่วยกิจ                                |  |
| ผู้จัดทำ               | : | นางสาวฐิติชญา เภาจ๋                       |  |
| อาจารย์ที่ปรึกษา       | : | ชายศักดิ์ หลายรัตนกุล                     |  |
| ระดับการทึกษา          | : | ปริญญาตรี                                 |  |
| สาขาวิชา               | : | บัญชี                                     |  |
| กณะ                    | : | บริหารธุรกิจ                              |  |
| ภาคการศึกษา/ปีการศึกษา | 4 | 3/2563                                    |  |
|                        |   |                                           |  |

#### บทกัดย่อ

ตั้งแต่เริ่มเดิมที ดุณธีระพงศ์ ระบือธรรม (ประธานหงส์ไทยพาณิชย์) ได้ผลิตพิมเสนน้ำขายตามทาง ตลาดทั่วไป ตลอดระยะเวลาการขาย ก็คิดตั้งชื่อแบรนด์ผลิตภัณฑ์ มีชื่อแบรนด์มากมายในความคิดแต่แล้ววัน หนึ่ง ได้มีโอกาสไปจังหวัดประจวบคีรีขันธ์ ได้เห็นถนนเส้นหนึ่งที่มีหงส์จึงทำให้เกิดความคิดนำหงส์มาตั้งเป็น ชื่อแบรนด์ จึงเกิดมาเป็นชื่อแบรนด์ว่า "หงส์ไทย" จำหน่ายสินค้ามาเรื่อย ๆ และยังคงจะมุ่งมั่นพัฒนาสินค้า ให้ดี ที่สุด เพื่อคุณลูกค้าพึงพอใจในการผลิตภัณฑ์ของเราผู้จัดทำได้รับมอบหมายให้ปฏิบัติหน้าที่ในตำแหน่ง ฝ่าย การเงินจัดทำเอกสารงบการเงิน บัญชีรายรับเงินสด - รายจ่ายเงินสด ซึ่งเป็นหน้าที่ ที่ได้รับมอบหมายในการ ปฏิบัติหน้าที่ในการทำงานในกรั้งนี้

โครงงานนี้จัดทำขึ้น เพื่อใช้เป็นแนวทางในการปฏิบัติงานในระบบการเงินของหน่วยงาน บริษัท สมุนไพรไทย หงส์ไทย จำกัด โดยศึกษา ศึกษาการดูข้อมูลราคาการซื้อขายสินค้าและการทำเอกสารค้านการเงิน การทำเอกสารกรอกข้อมูลในโปรแกรม Excel ค้านการใช้ง่ายของทางบริษัท การเก็บรวบรวมข้อมูลต่าง ๆของ สินค้าภายในบริษัทฯ การออกใบเบิกเงินสค สินค้ารวมถึงการปิดบิลเงินสค สินค้าในแต่ละวัน และการ ปฏิบัติงานอย่างแท้จริง ในค้านการบัญชีรายรับเงินสค - รายจ่ายเงินสคและการตรวจสอบสินค้าคงเหลือ

กำถำคัญ : รายรับเงินสค - รายง่ายเงินสค และการตรวจสอบสินค้าคงเหลือ

ผู้ตรวจ

| Project name           | : Cash Advance Accounting - Climb High |                                       |
|------------------------|----------------------------------------|---------------------------------------|
|                        |                                        | Check Inventories                     |
| Unit                   | :                                      | 5 credits                             |
| Producer               | :                                      | Ms. Thitichaya Paojee                 |
| Advisor                | :                                      | Chaisak Lairatanakul                  |
| Education level        | :                                      | Bachelor's of Business Administration |
| Major                  |                                        | Accounting                            |
| Faculty                | ne                                     | Business Administration               |
| Semester/Academic Year | 9: Ju                                  | 3 / 2020                              |

#### Abstract

There are many brand names in mind, havever, during a trip to Prachuap Khiri Khan Province, we saw a road with swans and this led to the idea of using swans as a brand name, "Hong Thai." The company continues to strive to develop the best products so customers are satisfied with them. The student was assigned to perform their duties in the Finance Department and prepared the financial statements for Cash Income Accounts - Cash Payments.

This project was prepared to serve as a guideline for working the financial system of the organization, Thai Hong Thai Herb Company Limited, creating documents in Excel for the company's expenditures, data collection of products within the company, issuing a cash requisition for foods, including closing the daily cash bill for products, and actual performance in the field of cash receipts – cash payments and inventory checking.

Keywords: Income, expense, inventories

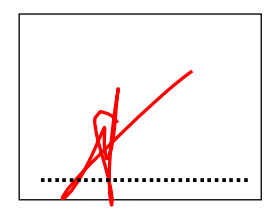

### กิตติกรรมประกาศ

การที่ผู้จัดทำได้มาปฏิบัติหน้าที่ในโครงการสหกิจศึกษา ณ บริษัท สมุนไพรไทย หงส์ไทย จำกัด ตั้งแต่วันที่ 26 พฤษภาคม 2564 – 30 กันยายน 2564 ส่งผลให้ผู้จัดทำได้รับทั้งด้านความรู้และ ประสบการณ์ในการทำงานจริงที่มีค่ามากมายสำหรับรายงานสหกิจศึกษาฉบับนี้สำเร็จลงด้วยดีจากความร่วมมือ และผู้สนับสนุนหลายฝ่าย ดังนี้

- กุณธีระพงศ์ ระบือธรรม ประธานหงส์ไทยพาณิชย์
  ภุณเกษมณี วรสุข รองประธานหงส์ไทยพาณิชย์
  ภุณดุสิตา ระบือธรรม หัวหน้า
- 4. คุณเมธาวดี ระบือธรรม เจ้าหน้าที่ฝ่ายการเงิน
- คุณชนัญญา เดชโชติ เจ้าหน้าที่ฝ่ายการเงิน
- อาจารย์ชายศักดิ์ หลายรัตนกุล อาจารย์ที่ปรึกษา

และบุคคลท่านอื่น ๆ ที่ไม่ได้กล่าวนามทุกท่านที่ให้กำแนะนำและการช่วยเหลือในการจัดทำรายงาน ฉบับนี้

คณะผู้จัดทำขอขอบพระคุณผู้ที่มีส่วนเกี่ยวข้องทุกท่านที่มีส่วนร่วมในการให้ข้อมูลและเป็นที่ปรึกษาใน การจัดทำรายงานฉบับนี้จนเสร็จสมบูรณ์ ตลอดจนถึงการดูแลและให้ความเข้าใจในเชิงด้านปฏิบัติและเพิ่ม ศักยภาพด้านความรู้ในการทำงานครั้งนี้ ซึ่งด้านผู้จัดทำขอขอบคุณทุกท่านเป็นอย่างสูงไว้ ณ ที่นี่

ผู้จัดทำ

นางสาวฐิติชญา เภาจี้

15 ตุลาคม 2564

| เรื่อง                                 | หน้า |
|----------------------------------------|------|
| งคหมายนำส่งรายงาน                      | ຖ    |
| กิตติกรรมประกาศ                        | บ    |
| บทกัดย่อ                               | ก    |
| Abstract                               | ۹    |
| บทที่ 1 บทนำ                           | 1    |
| 1.2 วัตถุประสงค์ของโครงงาน             | 2    |
| 1.3 ขอบเขตของโครงงาน                   | 2    |
| 1.4 ประโยชน์ที่คาดว่าจะได้รับ          |      |
| บทที่ 2                                |      |
| การทบทวนเอกสารและวรรณกรรมที่เกี่ยวข้อง |      |
| หลักการจัดทำบัญชีรายรับ-รายจ่าย        |      |
| การสรุปบัญชีรายรับ-รายจ่าย             |      |
| การจัดทำงบประมาณ                       | 5    |
| ประโยชน์ของงบประมาณ                    | 6    |
| ความสำเร็จในการจัดทำงบประมาณ           | 7    |
| งบประมาณหลัก ( Master Budget )         | 7    |
| สำหรับการบริหารงานด้านการคลัง          | 8    |
| หลักการและขอบเขตของการคำเนินงาน        | 9    |
| เศรษฐกิจของประเทศ                      | 9    |
| โครงสร้างหน่วยงาน                      | 11   |

## สารบัญ

| บทที่313                                          |
|---------------------------------------------------|
| รายละเอียดการปฏิบัติงาน                           |
| 3.1 ชื่อและสถานที่ประกอบการ13                     |
| 3.2 ลักษณะการปฏิบัติงาน14                         |
| 3.3 รูปแบบการจัดองค์กรและการบริหารงานขององค์กร15  |
| 3.4 ตำแหน่งและลักษณะงานที่นักศึกษาได้รับมอบหมาย16 |
| 3.5 ชื่อและตำแหน่งงานของพนักงานที่ปรึกษา16        |
| 3.6 ระยะเวลาปฏิบัติงานสหกิจศึกษา16                |
| 3.7 ขั้นตอนวิธีการคำเนินงาน                       |
| 3.8 อุปกรณ์และเครื่องมือที่ใช้                    |
| 3.8.2 อุปกรณ์ด้านซอฟต์แวร์                        |
| บทที่ 4                                           |
| ผลการปฏิบัติงาน                                   |
| ขั้นตอนการปฏิบัติงาน                              |
| บทที่ 5                                           |
| สรุปผลและข้อเสนอ โครงการ                          |
| 5.1 สรุปผลและข้อเสนอโครงการ                       |
| ้<br>5.2 สรุปผลการปฏิบัติงานสหกิจ                 |
| บรรณานกรม                                         |
| ้ำ<br>ภาคผนวก                                     |
| ประวัติผู้จัดทำ                                   |

# สารบัญตาราง

| d        | 0          | ดเจเ          | ď |   |
|----------|------------|---------------|---|---|
| ตารางที่ | า การทำงาน | ในแต่ละสัปดาเ | 1 | 9 |
|          |            |               |   | - |

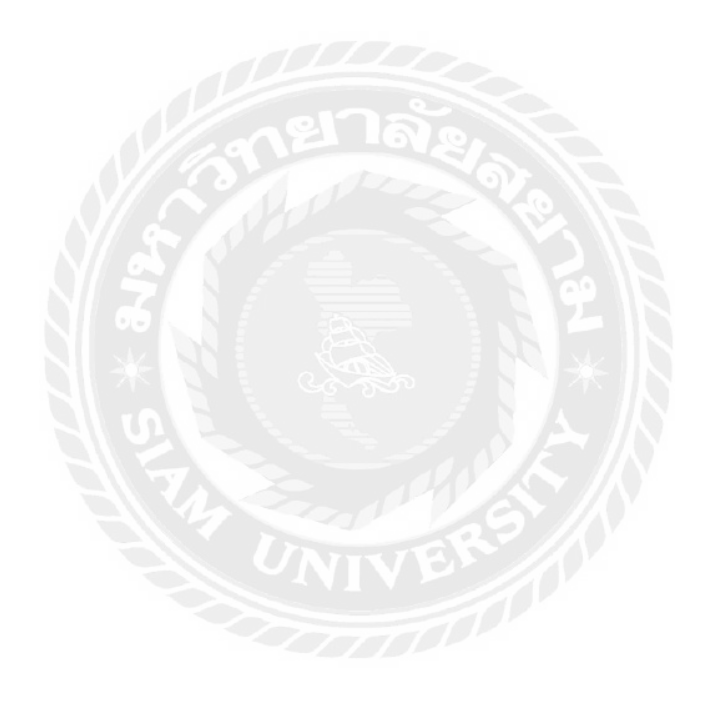

# สารบัญรูปภาพ

| รูปภาพที่ 1 ชื่อและสถานที่ประกอบการ13                       |
|-------------------------------------------------------------|
| รูปภาพที่ 2 ตราสัญลักษณ์ บริษัท สมุนไพร หงส์ไทย จำกัด14     |
| รูปภาพที่ 3 รูปแบบการจัดองค์กรและการบริหารงานขององค์กร15    |
| รูปภาพที่ 4 บิลเงินสคบริษัท สมุนไพร หงส์ไทย จำกัด20         |
| รูปภาพที่ 5 เอกสารบิลเงินสคบริษัท สมุนไพร หงส์ไทย จำกัด     |
| รูปภาพที่ 6 ฟอร์มเอกสารบิลเงินสด21                          |
| รูปภาพที่ 7 เอกสารและแฟ้มงานของทางบริษัทฯ21                 |
| รูปภาพที่ 8 บิลรายจ่ายบริษัทฯ                               |
| รูปภาพที่ 9 ถ่ายเอกสารใบจ่ายเงินลงในแฟ้มข้อมูล22            |
| รูปภาพที่ 10 สต๊อกสินค้าของในบริษัทฯ23                      |
| รูปภาพที่ 11 ใบเช็คสต๊อก ตรวจสอบจำนวนสินค้าว่าทั้งหมด       |
| รูปภาพที่ 12 รายละเอียดการกรอกข้อมูล ตรวจสอบสินค้าคงเหลือ24 |
|                                                             |
|                                                             |
|                                                             |

บทที่ 1

### บทนำ

### 1.1ที่มาและความสำคัญ

ตั้งแต่เริ่มเดิมที คุณธีระพงส์ ระบือธรรมประธานหงส์ไทยพาณิชย์ได้ผลิตพิมเสนน้ำขายตามทางตลาด ทั่วไป ตลอดระยะเวลาการขาย ก็คิดตั้งชื่อแบรนด์ผลิตภัณฑ์ มีชื่อแบรนด์มากมายในความคิดแต่แล้ววันหนึ่ง ได้ มีโอกาสไปจังหวัดประจวบคีรีขันธ์ ได้เห็นถนนเส้นหนึ่งที่มีหงส์จึงทำให้ เกิดความชื่นชมส่วนตัวและเมื่อมี โอกาสได้ไปที่นั่น ก็มักจะกอยมองตลอดจึงทำให้เกิดความคิดนำหงส์มาตั้งเป็นชื่อแบรนด์ จึงเกิดมาเป็นชื่อแบ รนด์ว่า "หงส์ไทย" จำหน่ายสินก้ามาเรื่อย ๆ ก็ได้เกิดเหตุการณ์ คู่ก้ามากมาย ขายพิมเสนน้ำ ตัดราคากันโดยลด คุณภาพลง แต่เราไม่ทำตามใครยังยึดมั่นที่จะขายราคาเท่าเดิมและเน้นคุณภาพแต่เมื่อระยะเวลาผ่านไป ได้เกิด แรงบันดาลใจ กลับมาคิดก้นพัฒนาผลิตภัณฑ์ออกไปจำหน่าย และเก็บข้อมูลลูกก้าเพื่อพัฒนาอย่างต่อเนื่อง จึงทำ ให้แบรนด์หงส์ไทย ไปอยู่ในใจของคนไทยแล้วส่วนหนึ่ง และยังคงจะมุ่งมั่นพัฒนาสินก้า ให้ดีที่สุด เพื่อคุณ ลูกก้าพึงพอใจในการผลิตภัณฑ์ของเรา

ตามที่ได้ปฏิบัติหน้าที่ตามโครงการสหกิจศึกษาที่ บริษัท สมุนไพรไทย หงส์ไทย จำกัด สิ่งที่ได้รับ มอบหมายในตำแหน่งเจ้าหน้าที่การเงิน ด้านหน้าที่ ที่ได้รับมอบหมายหน้าที่ในการจัดทำ เอกสารที่เกี่ยวข้องกับ ด้านการเงิน การกรอกข้อมูลเอกสารในส่วนของสินค้าในบริษัท การเก็บรวบรวมเพื่อเก็บประวัติลูกค้าที่เข้ามาใช้ บริการกับทางบริษัท การทำบัญชีรายรับและรายจ่ายสินค้า และการเก็บรวบรวมข้อมูลผลิตภัณฑ์การส่งออก ในช่วงแรกของการปฏิบัติงาน สามารถปฏิบัติงานได้อย่างล่าช้าอาจเป็นเพราะยังไม่ชำนาญในการทำงาน เนื่องจาก ข้อมูลของทางบริษัทอาจจะไม่ได้ระบุได้อย่างชัดเจนถึงค้านของ รายรับเงินสด - รายจ่ายเงินสด อย่าง แน่ชัดในส่วนของด้านผลิตภัณฑ์การส่งออก จึงทำให้ผู้ฝึกสหกิจศึกษาต้องศึกษาและเรียนรู้เพิ่มเติม

เมื่อผู้ฝึกสหกิจได้เรียนรู้งานจากบริษัทก็สามารถปฏิบัติในการทำงานได้โดยดีและเห็นถึงปัญหาสิ่งนี้จึง ทำให้ ผู้จัดทำจึงสนใจทำรายงาน "การบัญชีรายรับเงินสด - รายจ่ายเงินสดและการตรวจสอบสินค้าคงเหลือ" เพื่อเป็นประโยชน์กับผู้ที่สนใจ และเป็นแนวทางในการปฏิบัติงานสหกิจของนักศึกษารุ่นต่อไป

### 1.2 วัตถุประสงค์ของโครงงาน

1.2.1 เพื่อศึกษาขั้นตอนบัญชีรายรับเงินสด - รายจ่ายเงินสดและการตรวจสอบสินค้ำคงเหลือ

1.2.1 เพื่อศึกษาแบบฟอร์มการเงิน และเอกสารของลูกค้า บริษัท สมุนไพรไทย หงส์ไทย จำกัด

1.2.1 เพื่อกรอกแบบบัญชีรายรับ - รายจ่าย ผ่านระบบโปรแกรม Microsoft Office : Excel

### 1.3 ขอบเขตของโครงงาน

 1.3.1 โครงการนี้รวบรวมขั้นตอนการทำงานรวมถึงระบบบัญชีของบริษัท สมุนไพรไทย หงส์ ไทย จำกัด

 1.3.2 โครงการนี้รวบรวมแบบฟอร์มการเงิน เอกสารทั้งหมดของบริษัท สมุนไพรไทย หงส์ ไทย จำกัด

1.3.3 โครงการนี้อธิบายถึงการออกแบบบัญชีรายรับ - รายจ่าย ผ่านระบบโปรแกรม Microsoft
 Office : Excelของทางบริษัท

### 1.4 ประโยชน์ที่คาดว่าจะได้รับ

1.4.1 ใด้รับรู้และศึกษาข้อมูลขั้นตอนบัญชีรายรับเงินสด – รายจ่ายเงินสดและการตรวจสอบ สินค้าคงเหลือ

1.4.2 ใด้รับรู้และศึกษาการเรียนรู้แบบฟอร์มต่าง ๆ ในการทำบัญชีของทางบริษัท

1.4.3 ได้รับรู้และศึกษาถึงวิธีการทำบัญชีรายรับ – รายจ่ายผ่านแบบระบบของทางบริษัท

บทที่ 2

# การทบทวนเอกสารและวรรณกรรมที่เกี่ยวข้อง

ทะเบียนควบคุมการเบิกจ่ายเงินงบประมาณ

2.1การบันทึกบัญชีรายรับ –รายจ่าย(ทิชากร ส าราญชลารักษ์,2555)

ความหมายของการทำบัญชีรายรับ-รายจ่าย

การทำบัญชีรายรับ-รายจ่าย หมายถึง การจดบันทึกรายการข้อมูลด้านการเงินของการปฏิบัติงาน ทั้งที่ เกี่ยวกบัรายการที่รับเข้ามาและรายการที่ต้องจ่ายออกไป เพื่อให้มีข้อมูลที่เกี่ยวข้องทางด้านการเงิน ตลอดจนผล ของการดำเนินงานนั้น ไว้คงเหลือเงินหรือไม่จำนวนเท่าไร และเปรียบเทียบผลการดา เนินกิจการว่าได้กำไร หรือขาดทุนเพียงไร

ต้นทุน หมายถึง ทรัพย์สินทั้งหลายที่นา มาลงไว้ ขณะที่แรกเริ่มคำเนินการและนำมาลงเพิ่มเติมภายหลงั ตน้ ทุนไม่จา เป็นต้องเป็นเงินสดอย่างเดียวอาจเป็นสิ่งของอย่างอื่นด้วยก็ได้ เช่นวัสดุ อุปกรณ์ แรงงาน สินค้า ยานพาหนะความกิดริเริ่มสร้างสรรค์เวลาในการปฏิบัติงาน ค่าเสื่อมรากาของอุปกรณ์

รากาขาย หมายถึง รากาสินกา ํ้หรือบริการที่กำหนดขึ้น ซึ่งอางได้เงินมากกว่าหรือน้อยกว่าต้น ทุนก็ได้ ในการกำหนดรากานั้น มักจะยึดปัจจัยเกี่ยวข้องหลายประการ เช่น ต้นทุนของผลิตภัณฑ์ สภาวะการแข่งขัน กวามต้องการของตลาดรากาทั่วไป เป็นตน

ประโยชน์ของการทำบัญชีรายรับ-รายจ่าย

- 1. ทำให้ทราบฐานะทางการเงินในการปฏิบัติงาน
- 2. ใช้ประกอบการวางแผนในการทำงานหรือในการใช้จ่ายเงิน
- 3. ใช้ในการติดตามการทำงานด้านต่าง ๆ
- 4. ทำให้ทราบปัญหาในการทำงานและแก้ไขทัน
- 5. ใช้รายงานผลการดำเนินงาน
- 6. ใช้เป็นข้อมูลรายจ่ายปรับลุดค่าใช้จ่ายเพื่อให้เหลือเงินหรือได้กำไรเพิ่มขึ้น

### 7. นำวิธีการจัดทำบัญชีไปใช้ในชีวิตประจำวัน

#### หลักการจัดทำบัญชีรายรับ-รายจ่าย

หลักการทำบัญชีรายรับรายจ่าย มีดังนี้

1. รายรับ เป็นขอ้มูลทั้งหมดที่ได้รับเงินเข้ามา เช่น ก่าหุ้น เงินกู้ก่าขายของก่าขายผลผลิต

2. รายจ่ายเป็นข้อมูลราจ่ายทั้งหมดในการประกอบกิจการนั้น ๆ เช่น ค่าขนส่งค่าซื้อวัตถุดิบ

ค่าจ้างแรงงาน

3. เงินคงเหลือ ได้แก่ผลต่างระหว่างรายรับกับรายจ่ายทั้งหมด

ส่วนประกอบของการทำบัญชีรายรับ-รายจ่าย

| วัน เดือน ปี รายการ รายรับ | รายจ่าย | <b>กงเหล</b> ือ |
|----------------------------|---------|-----------------|
|----------------------------|---------|-----------------|

### การสรุปบัญชีรายรับ-รายจ่าย

การจัดทำบัญชีรายรับ-รายจ่าย ต้องมีการสรุปบัญชีเป็นขั้นตอนสุดท้าย ดังนี้ 1. รายรับมากกว่ารายจ่าย ซึ่งหักเงินก่าหุ้น เงินกู้ที่ใช้ในการลงทุนแล้ว คือกำไร กำไร หมายถึงรากาสินก้าหรือบริการที่งายได้เงินมากกว่าที่ซื้อมาหรือมากกว่าต้นทุนที่ลงไว้ กำไร =รากางาย – ต้นทุน 2.รายรับน้อยกว่ารายจ่าย ซึ่งหักเงินก่าหุ้น เงินกู้ที่ใช้ในการลงทุนแล้ว คืองาดทุน

ขาดทุน หมายถึงราคาสินค้าหรือบริการที่ได้เงินน้อยกว่าที่ซื้อมาหรือน้อยกว่าต้นทุนที่ลงไว้

ขาดทุน = ต้นทุน –ราคาขาย

### 2.2งบประมาณ(วิชาญ ปัสพงษ์, 2550)

งบประมาณ หมายถึง แผนการคำเนินงานในการจัดหาเงินมาใช้ในกิจการ ซึ่งจะแสดงเป็นตัวเลข ในรูป ของจำนวนหน่วยและจำนวนเงินที่จะใช้คำเนินงาน สำหรับระยะเวลาในภายหน้า การจัดทำบประมาณจะจัดทำ ล่วงหน้า ถ้าเป็นงบประมาณระยะสั้นก็จะมีระยะเวลา 3 เดือน 6เดือน หรือ 1 ปี และถ้าเป็นงบประมาณระยะยาว จะมีระยะเวลา 3 ปี 5 ปี การจัดท างบประมาณมีความสำคัญและเป็นประโยชน์ในทางการบริหาร และเป็นที่ ยอมรับสำหรับการช่วยตัดสินใจของผู้บริหารได้

#### การจัดทำงบประมาณ

🕨 วางแผนและควบคุมค่าใช้จ่าย

🕨 วางแผนเกี่ยวกับรายได้

### วัตถุประสงค์ของการทำงบประมาณ

การจัดทำงบประมาณ มีวัตถุประสงค์เพื่อจะช่วยในการวางแผน การประสานงาน และการ ควบคุมการดำเนินงานของผู้บริหารและมีวัตถุประสงค์ด้านอื่น ๆ คือ

1. เพื่อให้ผู้บริหารพิจารณานโยบายพื้นฐานของกิจการถ่วงหน้าอย่างรอบคอบ

 เพื่อให้มีการแบ่งอำนาจและมอบหมายหน้าที่ความรับผิดชอบตามแผนงานต่าง ๆ ที่เกี่ยวข้องทำให้มี การจัดโครงสร้างองค์การที่ดี

 เพื่อให้ผู้บริหารระดับสูงมีเวลาในการตัดสินใจด้านอื่น ๆ ที่เป็นประโยชน์แก่กิจการ เพราะได้มีการ กระจายอำนาจหน้าที่และความรับผิดชอบในการทำงานให้แผนกต่าง ๆ รับผิดชอบ

 เพื่อให้เกิดการมีส่วนร่วมในกิจการ เนื่องจากทุก ๆ ฝ่ายมีส่วนร่วมในการวางแผนและดำเนินงานตาม แผนที่วางไว้ เพื่อให้บรรลุเป้าหมาย เกิดความร่วมมือและเป็นอันหนึ่งอันเดียวกัน

5. เพื่อให้ผู้บริหารกำหนดประสิทธิภาพในการทำงานของแต่ละฝ่ายได้อย่างแน่นอน และวัดได้

6. เพื่อให้มีการวางแผนการใช้ทรัพยากรที่มีอยู่ในกิจการได้อย่างมีประสิทธิภาพ

 หื่อให้กิจการสามารถวิเคราะห์และสำรวจตนเองในด้านความก้าวหน้าของผลงาน เพื่อนำไปสู่การ บรรลุเป้าหมายของกิจการ

### ประโยชน์ของงบประมาณ

ประโยชน์ของการจัดทำงบประมาณอย่างหนึ่งที่เห็นได้อย่างชัดเจน คือ ทำให้กิจการมีเป้าหมาย ที่แน่นอนและเหมาะสมในการคำเนินงาน มีแผนงานที่ดี อันเป็นประโยชน์ในด้านการบริหาร ซึ่งแบ่ง ออกเป็น

 ช่วยในการวางแผน (Planning) ช่วยให้การวางแผนของกิจการนำไปสู่การปฏิบัติจริงได้ กระบวนการจดั ทำงบประมาณจะทำให้ทุกฝ่ายในกิจการต้องวางแผนงานล่วงหน้าสำหรับช่วง ระยะเวลาใดเวลาหนึ่ง ทำให้ได้แผนรวมของกิจการที่เหมาะสม และเป็นแนวทางในการปฏิบัติเพื่อให้ บรรลุเป้าหมายสูงสุดของกิจการ

 ช่วยในการประสานงานละก่อให้เกิดความร่วมมือ (Facilitating Communication andCoordination) กิจการที่ประสบความสำเร็จในการดำเนินงาน จะต้องอาศัยความร่วมมือของฝ่ายต่าง ๆ ในกิจการ กระบวนการจัดทำงบประมาณจึงเป็นเครื่องมือที่ช่วยให้เกิดการประสานงานกันระหว่างแผนงานของ ฝ่ายต่าง ๆ ก่อให้เกิดการแลกเปลี่ยนข้อคิดเห็นระหว่างฝ่ายลดความขัดัแย้งและก่อให้เกิดความร่วมมือ ในการทำงาน

 ช่วยในการแบ่งสรรทรัพยากร (Allocating Resources) เนื่องจากกิจการมีทรัพยากรจำกัดและจะต้อง ถูกนำไปใช้ให้เกิดประโยชน์สูงสุด กระบวนการจัดทำงบประมาณจึงช่วยให้แต่ละฝ่ายได้รับการจัดสรร ทรัพยากรอย่างเหมาะสม

 ช่วยในการควบคุมการคำเนินงาน (Controlling Operations) ผลการคำเนินงานที่เกิดขึ้นจริงจะนำมา เปรียบเทียบกับแผนงบประมาณที่วางไว้ทำให้ทราบว่า ประสบผลสำเร็จมากน้อยเพียงใด บรรลุ เป้าหมายของกิจการ

5. ช่วยในการประเมินผลการปฏิบัติงาน และทำให้เกิดแรงกระตุ้นในการทำงาน (Evaluating

Performance and Providing Incentive)มีการเปรียบเทียบระหว่างผลการปฏิบัติงานกับแผนงานที่วางไว้ ทำให้การประเมินผลเป็นไปอย่างทั่วถึงทุกฝ่าย ทำให้เกิดการกระตุ้นให้บุคลากรมีการแข่งขันการ ปฏิบัติงานให้เป็นไปตามเป้าหมาย เพื่อจะได้รับผลตอบแทน จากการประเมินผลการปฏิบัติงานให้อยู่ใน เกณฑ์ที่ดีตลอดเวลา

#### ความสำเร็จในการจัดทำงบประมาณ

การจัดทำงบประมาณจะประสบความสำเร็จและบรรลุผลต่อการบริหารนั้นจะต้องประกอบ ด้วยปัจจัย ต่าง ๆ คือ

1.จะต้องได้รับการสนับสนุนจากฝ่ายบริหาร

2.จะต้องสอดคล้องกับการจัดผังองก์การและรายงาน

3. การจัดทำงบประมาณจะต้องสอดคล้องกับระบบบัญชี

4.ผู้เกี่ยวข้องกับการจัดทำงบประมาณจะต้องเข้าใจหลักการและประโยชน์ของการทงบประมาณ

มีการปรับปรุงงบประมาณให้เข้ากับ สถานการณ์ที่เปลี่ยนแปลงเสมอ

### งบประมาณหลัก (Master Budget)

ในการจัดทำงบประมาณของกิจการเพื่อใช้ในการวางแผนและควบคุมการคำเนินงาน จะแบ่ง การจัดทำงบประมาณออกเป็นงบประมาณย่อย ๆ หลาย ๆ งบประมาณ ในแต่ละงบจะมีความเกี่ยวข้อง และสัมพันธ์กันซึ่งงบประมาณย่อย ๆ ที่มีความสัมพันธ์กันนี้เราจะเรียกว่างบประมาณหลักงบประมาณ หลัก มักจะมีช่วงเวลาของงบประมาณเท่ากับ 12 เดือน หรือ 1 ปี ซึ่งงบประมาณหลักจะทำหน้าที่ในการ วางแผนและควบคุมเกี่ยวกับแหล่งที่มาและใช้ไปของทรัพยากรต่าง ๆ ในส่วนรวมของกิจการและ จะต้องสอดกล้องกับงบกำไรขาดทุนและงบดุลที่กิจการได้จัดทำประจำงวด นอกจากนี้งบประมาณหลัก ยังถือว่า เป็นตัวกำหนดทิศทางของกิจการและควบคุมการคำเนินงานของกิจการให้เป็นไปตาม วัตถุประสงก์ที่วางไว้อย่างชัดเจน

#### ้ส่วนประกอบของงบประมาณหลัก จะจำแนกออกเป็น 2 ประเภทคือ

 งบประมาณดำเนินการ (Operation Budget) หมายถึงงบประมาณย่อยต่าง ๆ ที่แสดงรายละเอียด เกี่ยวกับรายได้และค่าใช้จ่ายของกิจการ ซึ่งประกอบด้วยงบประมาณการขายงบประมาณการผลิต งบประมาณวัตถุดิบทางตรง งบประมาณก่าแรงงาน งบประมาณก่าใช้จ่ายโรงงาน งบประมาณก่าใช้จ่าย ในการขายและบริหารงบต้นทุนขายและงบกำไรขาดทุน งบประมาณดำเนินงานจะทำหน้าที่กำหนด รายได้และควบคุมต้นทุนและก่าใช้จ่ายของกิจการได้เป็นอย่างดี

8

 งบประมาณการเงิน (Financial Budget) หมายถึง งบประมาณย่อยที่จะแสดงถึงฐานะการเงินและ ทรัพยากรที่กิจการมีอยู่เช่น งบประมาณเงินสด จะแสดงการได้มาและใช้ไปของเงินสดของกิจการ งบ ดุลจะแสดงรายละเอียดเกี่ยวกับฐานะทางการเงินของกิจการ

### 2.3 ความเป็นมาและความสำคัญของระบบ GFMIS(Government Fiscal Management System)

(ชุณหจิต สังข์ใหม่, 2557) การคำเนินงานค้านการปฏิรูประบบราชการไทยมีวัตถุประสงค์เพื่อ ปรับเปลี่ยนแนวทางการคำเนินงานของภาครัฐให้มีความโปร่งใสในการตัดสินใจ รวมทั้งมีวิธีทำงานที่ รวดเร็วและกล่องตัวเพิ่มมากขึ้น เพื่อตอบสนองความต้องการของสังคม ตลอดจนตอบสนองการ บริหารประเทศที่ยึดประชาชนเป็นศูนย์กลาง โดยมุ่งเน้นกระจายอำนาจจากส่วนกลางไปสู่ระดับ ล่าง และท้องถิ่น ในภาพรวมของการบริหารประเทศ รัฐบาลได้มีนโยบายพัฒนาการบริหารงานให้ก้าวสู่ แนวทางของรัฐบาลอิเล็กทรอนิกส์(e-Government) เพื่อให้รัฐบาลอิเล็กทรอนิกส์เป็นกลไกสำคัญใน การพัฒนากลยุทธ์และเป็นองค์ประกอบที่สำคัญในการปฏิรูประบบราชการไทย รวมถึงเป็นกลไก ศูนย์กลางในการพัฒนาระบบงานทางอิเล็กทรอนิกส์อื่น ๆ ในอนาคต

### สำหรับการบริหารงานด้านการคลัง

รัฐบาลมีนโยบายคำเนินการปรับปรุงการบริหารงานค้านการคลังของภาครัฐให้มีประสิทธิภาพ และประสิทธิผลมากขึ้น โดยมุ่งเน้น ที่เป้าหมายและผลลัพธ์ของการคำเนินงาน เพื่อให้สามารถแปลง นโยบายและวิสัยทัศน์ของรัฐไปสู่การปฏิบัติจริง รวมถึงสามารถเปิดเผยข้อมูลต่อสาธารณะเพื่อความ โปร่งใสในการคำเนินงานจากแนวนโยบายคังกล่าว รัฐบาลจึงได้เร่งปฏิรูประบบการบริหารและการ ปฏิบัติงานทางค้านการเงินการคลง้ให้มุ่งสู่ระบบอิเล็กทรอนิกส์เพื่อเป็นเครื่องมือในการบริหาร ทรัพยากรของประเทศอย่างมีประสิทธิภาพ โดยได้ริเริ่มให้มี "ระบบการบริหารการเงินการคลังภาครัฐ แบบอิเล็กทรอนิกส์" หรือ ระบบ GFMIS (Government FiscalManagement System) เพื่อให้สอดคล้อง กับนโยบายและยุทธศาสตร์ในการพัฒนาประเทศจากแนวคิดคังกล่าว วันที่ 22 กรกฎาคม 2546 กณะรัฐมนตรีจึงได้มีมติเห็นชอบให้มีการออกแบบระบบการเงินการคลังแบบอิเล็กทรอนิกส์

โดยจัดสร้างเป็น National System เพื่อเป็นลิขสิทธิ์ของรัฐบาล ซึ่งทุกส่วนราชการทั่วประเทศ ได้เริ่มนำระบบการบริหารการเงินการคลงัภาครัฐแบบอิเล็กทรอนิกส์ (GFMIS) มาปฏิบัติงานแบบ Online Real Time ตั้งแต่วัน ที่1 ตุลาคม 2547 โดยเริ่มเบิกจ่ายตรงในระบบ GFMIS เพียงระบบเดียว ตั้งแต่ วันที่ 1 มีนาคม 2548

#### หลักการและขอบเขตของการดำเนินงาน

ระบบการบริหารงานการเงินการคลังภาครัฐแบบอิเล็กทรอนิกส์ หรือ ระบบ GFMIS เป็นการ คำเนินงานปรับปรุงระบบการจัดการด้านการเงินการคลังของภาครัฐให้มีความทันสมัยและมี ประสิทธิภาพยิ่งขึ้น โดยนำเทคโนโลยีสารสนเทศมาประยุกต์ใช้เพื่อปรับกระบวนการคำเนินงานและ การจดัการภาครัฐด้านการงบประมาณ การบัญชีการจัดซื้อจัดจ้างการเบิกจ่ายและการบริหารทรัพยากร ให้เป็นไปในทิศทางเดียวกับนโยบายปฏิรูปราชการที่เน้นประสิทธิภาพและความคล่องตัวในการดำ เนินงาน รวมทั้งมุ่งหวังให้เกิดการใช้ทรัพยากรภายในองก์กรอย่างคุ้มค่าเพื่อให้ได้มาซึ่งข้อมูลสถานภาพ การคลังภาครัฐที่ถูกต้อง รวดเร็ว สามารถตอบสนองนโยบายการบริหาร

#### เศรษฐกิจของประเทศ

ขอบเขตของระบบ GFMISจะประกอบด้วยงาน 2 ด้านหลัก ได้แก่

 ระบบด้านปฏิบัติการ หรือ Operation System ซึ่งรองรับโดย Software SAP R/3ประกอบด้วยงานด้าน ระบบการบริหารงบประมาณ การรับ-จ่ายและติดตามการใช้งบประมาณ บัญชีแบบเกณฑ์คงค้าง บัญชี ทรัพย์สินถาวร บัญชีต้นทุน บัญชีบริหาร การจัดซื้อจัดจ้างการบริหารเงินสดและเงินคงคลังตลอดจน ข้อมูลบุคคล

 ระบบข้อมูลด้านการบริหาร หรือ Business Warehouse ซึ่งรองรับโดย Software SAP BW ประกอบด้วยข้อมูลที่ใช้ในการวางแผนและตัดสินใจ ได้แก่ข้อมูลเพื่อการบริหารด้านการเงินการคลัง แบบ Online Real Time สำหรับนายกรัฐมนตรี รองนายกรัฐมนตรีรัฐมนตรีปลัดกระทรวงอธิบดีกรม ผู้ว่าราชการจังหวัดและผู้บริหารด้านการเงินทั้งนี้ในด้านภาพรวม ระบบ GFMIS จะแบ่งออกเป็น 5 ระบบงาน ดังนี้

 ระบบบริหารงบประมาณ เป็นการรับข้อมูลการอนุมัติงบประมาณจากระบบ BIS ของสำนัก งบประมาณ แต่การเปลี่ยนแปลงหรือการจัด สรรเงินจะทา ในระบบ GFMIS โดยข้อมูลดังกล่าวจะ เชื่อมโยงกับระบบอื่น ๆ เช่น ระบบการจัดซื้อจัดจ้าง ระบบเบิกจ่ายเงินระบบบัญชี เป็นต้น

 ระบบจัดซื้อจัดจ้าง เป็นการบันทึกการจดั ซื้อจัดจ้าง โดยระบบจะเชื่อมโยงกับระบบงบประมาณ เพื่อ ตรวจสอบวงเงินงบประมาณ และเชื่อมโยงกับระบบสินทรัพย์ถาวรกรณีที่เป็นการจัดซื้อสินทรัพย์ถาวร มูลค่าตั้งแต่ 5,000 บาทขึ้นไป ระบบการเงินและบัญชี ประกอบด้วย 5 ระบบยอ่ ยคือระบบการเบิกจ่ายเงิน ระบบการรับและนา ส่ง
 เงิน ระบบบริหารเงินสด ระบบบัญชี แยกประเภท และระบบสินทรัพย์ถาวร

4. ระบบบัญชีต้นทุน เป็นระบบที่จะให้ข้อมูลเพื่อการบริหาร โดยหน่วยงานต้องกำหนดโครงสร้าง ภายในหน่วยงานเป็นศูนย์ต้นทุน ศูนย์กำไร งานหลัก งานสนับสนุน และกิจกรรม เพื่อรองรับขอ้ มูลใน ส่วนที่เป็นก่าใช้จ่าย และกำหนดเกณฑ์การปืนส่วนต้นทุนเพื่อใช้เป็นหลักในการปืนส่วนต้นทุนให้แต่ ละผลผลิตที่เกี่ยวข้อง

 ระบบบริหารบุคคล เป็นระบบที่รับข้อมูลบุคลากรสำหรับข้าราชการพลเรือนสามัญ โดยรับข้อมูลการ เปลี่ยนแปลงข้าราชการการฝึกอบรม และการปรับโครงสร้างองค์กรจากส่วนราชการและรับข้อมูลเงิน บัญชีถือจ่ายจากกรมบัญชีกลาง

### วัตถุประสงค์หลักของระบบ GFMIS

วัตถุประสงค์หลักของระบบ GFMIS คือ เพื่อออกแบบและจัคสร้างระบบการบริหารการเงิน การคลังภาครัฐ ของประเทศไทยอย่างสมบูรณ์แบบ ทั้งในด้าน

รายรับรายจ่าย เงินคงคลัง บัญชีการเงินตามเกณฑ์คงค้าง บัญชีทรัพย์สินถาวร บัญชีต้นทุน

บัญชีบริหาร

รวมถึงการจัด ซื้อจัดจ้าง การจัดทำการอนุมัติการเบิกจ่าย การปรับปรุง และการติดตามการใช้ งบประมาณ ที่เน้นการวัดประสิทธิภาพและประสิทธิผลแบบ Output – Outcomeเพื่อให้เกิดฐานข้อมูล กลางด้านการเงินการคลังภาครัฐแบบ Matrix และ Online Real Time ตามโครงสร้างกระทรวง และ พื้นที่จังหวัด โดยให้ทุกส่วนราชการเริ่มใช้งานระบบการเงินการคลงัแบบอิเล็กทรอนิกส์ หรือ ระบบ GFMIS ได้ตั้งแต่วัน ที่1 ตุลาคม 2547

#### โครงสร้างหน่วยงาน

ในระยะแรก ระบบการบริหารการเงินการคลังภาครัฐแบบอิเล็กทรอนิกส์ หรือ ระบบGFMIS เป็นระบบงานในการกำกับดูแลของคณะกรรมการกับระบบ GFMIS ซึ่งมีนายกรัฐมนตรีเป็นประธาน กรรมการและมีเลขาธิการนายกรัฐมนตรีเป็นกรรมการและเลขานุการ โดยมีหน่วยงานกลางที่เกี่ยวข้อง และ ได้ร่วมออกแบบระบบ GFMIS ได้แก่กรมบัญชีกลาง สำนักงบประมาณสานกังานการตรวจเงิน แผ่นดิน งานคณะกรรมการข้าราชการพลเรือน (ก.พ.)และสำนักงานบริหารสาธารณะผลจากมติ คณะรัฐมนตรีเมื่อวันที่ 7 พฤศจิกายน 2549 กระทรวงการคลังได้รับโอนงานระบบ GFMIS จากสำนัก เลขาธิการนายกรัฐมนตรีโดยแบ่งกวามรับผิดชอบในการ ควบคุมดูแลออกเป็น 2 ส่วนดังนี้

#### 1. สำนักงานปลัดกระทรวงการคลัง

โดยศูนย์เทคโนโลยีสารสนเทศและการสื่อสารทำหน้าที่รับผิดชอบเป็นหน่วยงานกลางในการ ให้บริการด้านเทคโนโลยีโปรแกรมระบบงาน และเครือข่ายการดำเนินการของระบบ GFMISแบบ Online Real Time โดยให้บริการแก่ทุกส่วนราชการ 24 ชั่วโมง ตลอด 365 วัน เพื่อประโยชน์ในด้านการ ปฏิบัติงานในการบริหารงบประมาณ การรับ-จ่าย การบัญชีและข้อมูลเพื่อการบริหารของภาครัฐทั้งหมด อย่างกรบวงจร ตลอดจนวางแผนและบริหารจดัการด้านเทคโนโลยีสารสนเทศของระบบ GFMIS ให้ เกิดประโยชน์สูงสุดต่อภาครัฐ

#### 2. กรมบัญชีกลาง

ทำหน้าที่รับผิดชอบในการควบคุมดูแลระบบงาน GFMIS ให้ด าเนินไปอย่างมีประสิทธิภาพ สอดกล้องกับนโยบายของรัฐบาลเป็นที่ปรึกษาและเป็นสูนยก์ลางในการถ่ายทอดกวามรู้และให้ กำแนะนำแก่หน่วยงานต่าง ๆ ทั้งทางค้านนโยบายและระเบียบปฏิบัติงาน ตลอดจนเป็นสูนย์ข้อมูลค้าน บุกลากรผู้ใช้ระบบงาน อีกทั้งทำการกำกับ ดูแลการเผยแพร่ข้อมูลต่าง ๆ ของระบบ GFMISผ่านทาง เว็บไซต์โครงสร้างผู้รับผิดชอบดูแลระบบ GFMIS สำนักงานปลัดกระทรวงการคลัง

- กำกับดูแลระบบบริหารการเงินการคลงัภาครัฐแบบอิเล็กทรอนิกส์(GFMIS) ในส่วนของ

Hardware แถะ Software

ให้บริการและสนับสนุนทางด้านข้อมูล เทคนิค และ โปรแกรมระบบงานแก่หน่วยงานภาครัฐ
 ในการจัดทำรายงานมาตรฐาน รายงานการเบิกจ่าย การจัดทำงบการเงินของส่วนราชการและ
 ของประเทศ

- พัฒนาระบบบริหารการเงินการคลังภาครัฐแบบอิเล็กทรอนิกส์ (GFMIS) และระบบเชื่อมโยง ข้อมูลจากหน่วยงานภายนอก เพื่อให้รัฐบาลมีข้อมูลการเงินการคลังในภาพรวมของประเทศ

 พัฒนาขีดความสามารถทางด้านเทคโนโลยีของระบบบริหารการเงินการคลังภาครัฐแบบ อิเล็กทรอนิกส์ (GFMIS) ให้ทันสมัย โดยให้สามารถประมวลผลได้แบบ Online RealTime และสามารถประเมินผลได้แบบหลายมิติรวมถึงเพิ่มเติม ปรับปรุงและขยายขอบข่ายงานให้ สอดคล้องกับความต้องการของส่วนราชการตามที่ได้รับความเห็นชอบจากกรมบัญชีกลาง

- ตรวจสอบดูแลอุปกรณ์ด้าน Network และ Server ตลอดจนระบบรักษาความปลอดภัยเพื่อให้ ระบบสามารถทา งานได้อย่างมีประสิทธิภาพกรมบัญชีกลาง

กำกับดูแลและออกแบบระบบบริหารการเงินการคลงัภาครัฐแบบอิเล็กทรอนิกส์(GFMIS)ให้
 สอดคล้องกับนโยบายของรัฐบาลและหน่วยงานกลางที่เกี่ยวข้อง รวมทั้งติดตามประเมินผลการ
 ใช้งานและปรับปรุงกระบวนการทำงานของระบบ GFMIS

 - เป็นที่ปรึกษาและสูนย์กลางในการถ่ายทอดความรู้และให้คา แนะนา แก่หน่วยงานต่าง ๆ ทั้ง ทางด้านนโยบายและระเบียบปฏิบัติในส่วนที่เกี่ยวขอ้งกบั ระบบบริหารการเงินการคลังภาครัฐ แบบอิเล็กทรอนิกส์ ตลอดจนเป็นสูนย์ข้อมูลด้านบุคลากรผู้ใช้งานในระบบ

- ควบคุมดูแลแก้ไข ปรับปรุงระบบงาน GFMIS ตลอดจนประสานงานกับหน่วยงานภายใน และภายนอก เพื่อร่วมกันแก้ไขปัญหาขัดข้องในการปฏิบัติงานตามระบบ GFMIS ของ หน่วยงานภาครัฐ

- ดำเนินการเกี่ยวกับการกำหนดสิทธิของบัตรการออกบัตรตลอดจนกำหนดสิทธิของส่วน ราชการและหน่วยงานภาครัฐในการเข้าถึงระบบ GFMIS

- กำกับดูแลการเผยแพร่ข้อมูลรายงานต่าง ๆ ในระบบ GFMIS ผ่านทางเว็บไซต์

# บทที่ 3

### รายละเอียดการปฏิบัติงาน

### 3.1 ชื่อและสถานที่ประกอบการ

- 3.1.1 บริษัท สมุนไพรไทย หงส์ไทย จำกัด
- 3.1.2 ที่ตั้ง : 434 ถ.พุทธมณฑลสาย2 แขวงบางไผ่ เขตบางแก กทม.10160

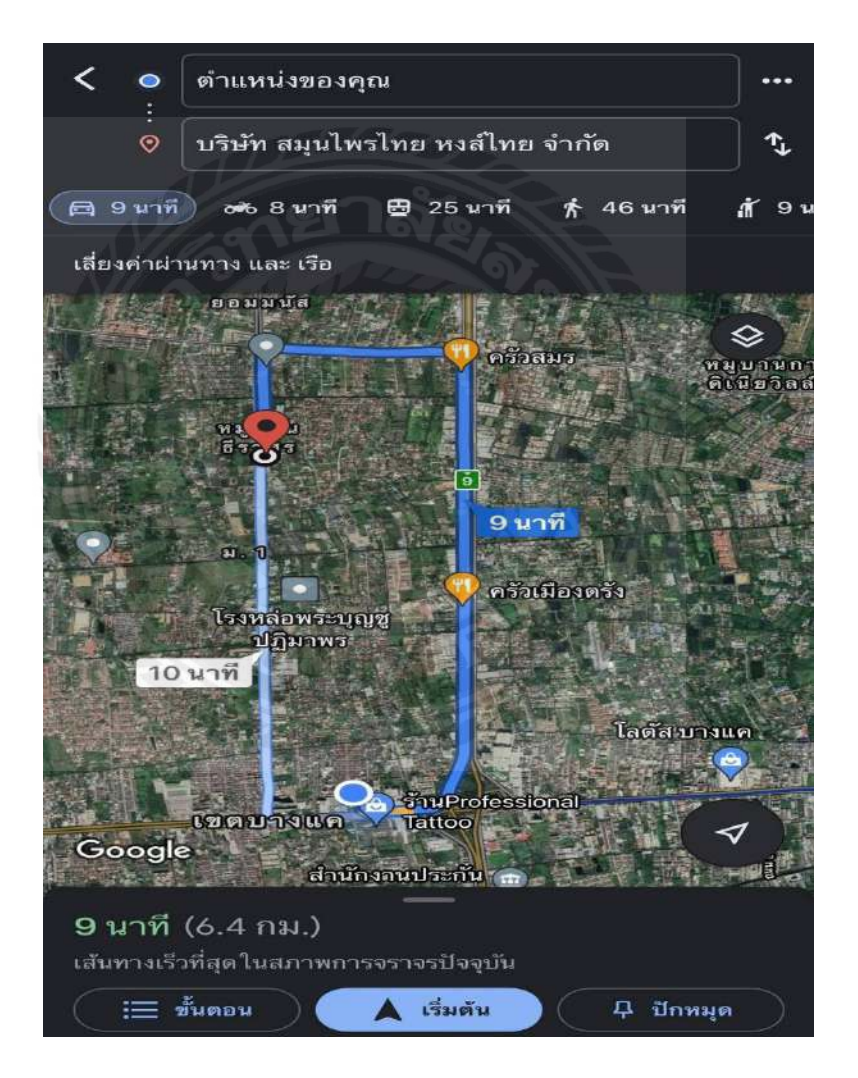

รูปภาพที่ 1 ชื่อและสถานที่ประกอบการ

#### 3.2 ลักษณะการปฏิบัติงาน

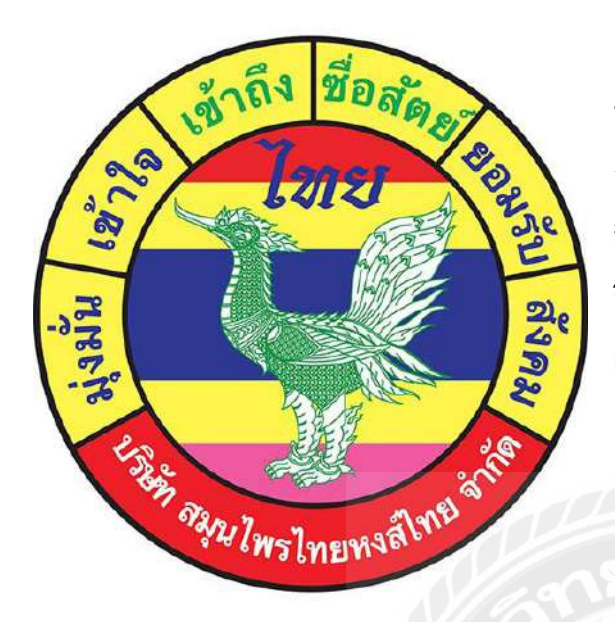

บริษัท สมุนไพรไทย หงส์ไทย จำกัด เป็นองค์กรที่ทำในด้าน สมุนไพรไทย รวมถึงการผลิตภัณฑ์จำหน่ายออกทั่วประเทศ มีทั้ง ยาคมพิมเสน ยาหม่องสูตรสมุนไพร และสินค้าต่าง ๆ จึงทำให้แบรนด์สมุนไพรอยู่กู่คนไทยนานนับ 15 ปี พร้อมทั้ง ผลิตสินค้านำส่งออกไปต่างประเทศและทั่วโลก

รูปภาพที่ 2 ตราสัญลักษณ์ บริษัท สมุนไพร หงส์ไทย จำกัด

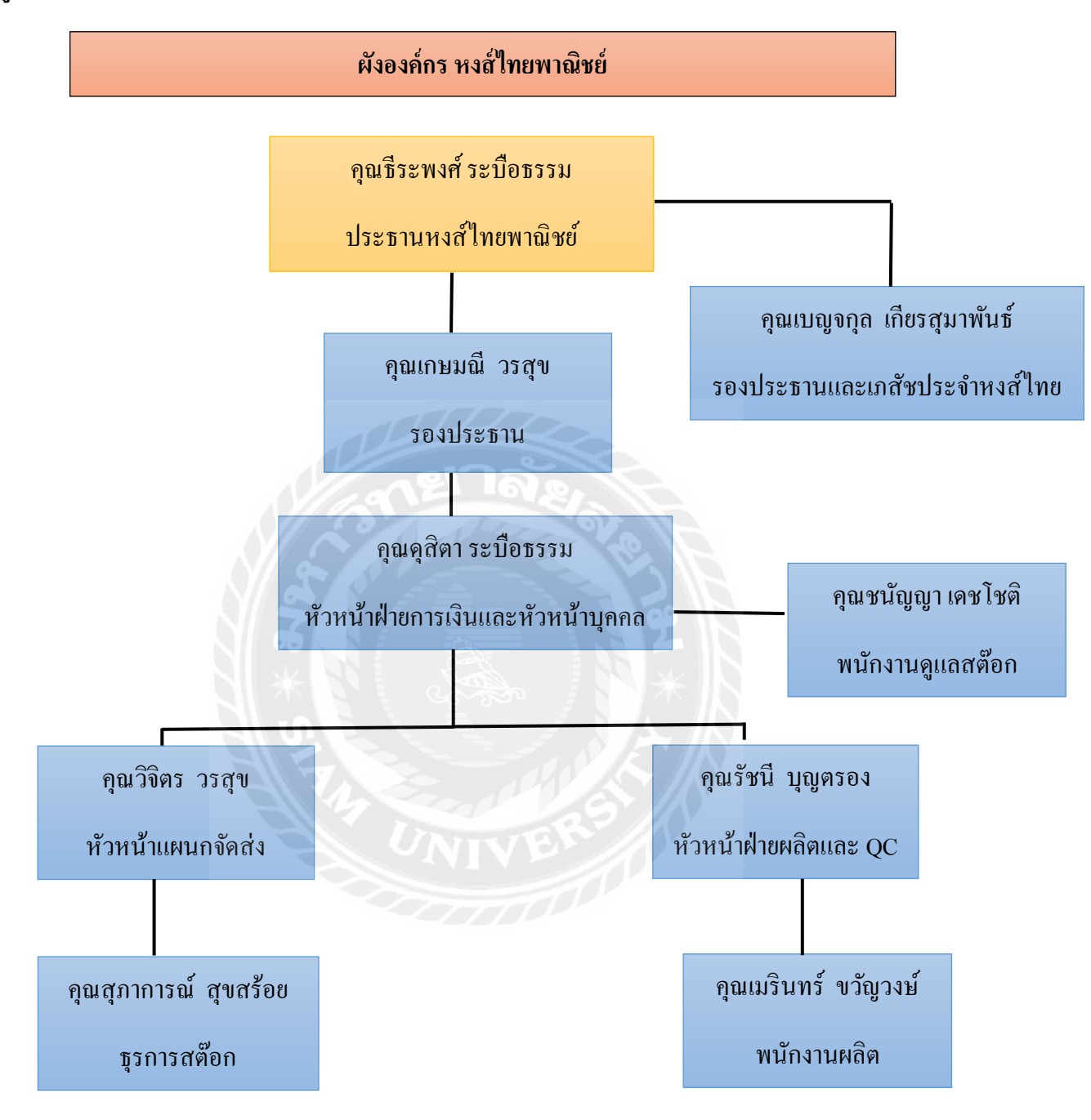

3.3 รูปแบบการจัดองค์กรและการบริหารงานขององค์กร

รูปภาพที่ 3 รูปแบบการจัดองค์กรและการบริหารงานขององค์กร

### 3.4 ตำแหน่งและลักษณะงานที่นักศึกษาได้รับมอบหมาย

3.4.1 ตำแหน่งที่ได้รับมอบหมาย : เจ้าหน้าที่บัญชี

3.4.2 ตำแหน่งที่ได้รับมอบหมายตามโครงการ :

> ทำบัญชีรายรับเงินสด – รายจ่ายเงินสด รวมถึงเอกสารด้านการเงิน

> กรอกฟอร์มข้อมูลลูกค้าและตรวจทานเอกสารให้ครบถ้วน

> นับสินค้าภายในบริษัท สมุนไพรไทย หงส์ไทย จำกัด

> รวบรวมแฟ้มข้อมูลลูกค้า

> ทำบิลเบิกสินค้าและการปิดยอดสินค้าในแต่ละวัน

### 3.5 ชื่อและตำแหน่งงานของพนักงานที่ปรึกษา

3.5.1 ชื่อ-นามสกุลพนักงานที่ปรึกษา : นางสาวรวีวรรณ เหลี่ยมไตร

3.5.1 ตำแหน่งของพนักงานที่ปรึกษา : เจ้าหน้าที่การเงิน

#### 3.6 ระยะเวลาปฏิบัติงานสหกิจศึกษา

3.6.1 ระยะเวลาในการปฏิบัติสหกิจ : ระยะเวลา 19 สัปดาห์

ตั้งแต่วันที่ 26 พฤษภาคม 2564 – 30 กันยายน 2564

3.6.2 วันเวลาในการปฏิบัติสหกิจ : วันจันทร์ –วันเสาร์ เวลา 08.30 น. – 17.00 น.

### 3.7 ขั้นตอนวิชีการดำเนินงาน

1.เปิดบิลเวลาคนสั่งซื้อของ เป็นเปิดบิลเงินสด บิลเงินสดจะมีที่ต้องเขียน

- วันที่

- ชื่อร้านของถูกค้า

- จำนวนสินค้า

- ยอดทั้งหมด

2.บิลรายง่าย เวลาซื้อสินค้า

-นำบิลรายจ่ายมาถ่ายเอกสารแล้วเก็บข้อมูลไว้ในแฟ้มรายจ่ายของบริษัท

- คีย์ข้อมูลลงใน โปรแกรม Excel ของบริษัท เพื่อบันทึกข้อมูล

3.คีย์ข้อมูลให้เซลล์

- คีย์ใน Excel

- เซลล์จะมาบอกแต่ละวันว่าวันนี้เซลล์ขายยอดได้เท่าไหร่

- คีย์จำนวนสินค้าที่เซลล์งายได้ ใส่ชื่อร้าน วันนี้ จำนวนสินค้า

4.นับสต๊อก

- นับว่าวันนี้สินค้าลงหน้าร้านทั้งหมดเท่าไหร่ เช็คว่ามีจำนวนครบมั้ย
 5.ทำรูป และ แผนที่แต่ละร้านลงในแฟ้มข้อมูล

- ในแฟ้มข้อมูล แต่ละร้านจะต้องมี

- 1.สำเนาบิลเงินสดของทางร้าน

- 2.แผนที่ร้าน

- 3.รูปภาพของร้าน

- ทุกครั้งที่เซลล์ไปส่งของกลับมา ต้องคีย์ลงไปในแฟ้มข้อมูล เพื่อเก็บประวัติของลูกค้า

6.แยกแฟ้มข้อมูล ของแต่ละจังหวัด แต่ละอำเภอ เพื่อให้หาข้อมูลง่ายขึ้น เวลาขึ้นไปหาข้อมูลของลูกค้า

7.ลงข้อมูลสินค้าในบิลเงินสด คีย์ลงไปใน excel แต่ละแฟ้มจะมีบิลเงินสดของแต่ละจังหวัด แต่ละ อำเภอ เราก็พิมพ์ลงไป ใน excel คีย์ชื่อร้าน วันที่ จำนวนสินค้าแล้วคิดตัวเลขยอดสินค้า ว่าถูกต้องไหม

\*\*ถ้าไม่ถูกต้อง ยอคเกิน หรือ ขาค ต้องแจ้งพี่ที่ปรึกษา\*\*

8.ทำใบเบิกสินค้าจะมีเซลล์ที่ต้องไปส่งของ วิ่งไปบ้านลูกค้าเพื่อไปขายสินค้า เซลล์จะมาเบิกสินค้า

้จะมี จำนวนสินค้าว่าเอาไปเท่าไหร่ วันที่ เซลล์ชื่ออะไรที่เบิกสินค้าไป ที่ต้องเขียน

9.ปิดบิลแต่ละวัน ของเซลล์ที่ไปวิ่งส่งของกลับมา บอกยอดจำนวนที่ขายไปวันนี้ รากา ชื่อร้านก้า จำนวนสินก้า เพื่อคีย์ข้อมูลลงไปใน excel

### 3.8 อุปกรณ์และเครื่องมือที่ใช้

3.8.1 อุปกรณ์ด้านฮาร์ดแวร์

> เครื่องคอมพิวเตอร์

> เครื่องพิมพ์เอกสาร (Printer) , สแกนเอกสาร , ถ่ายเอกสาร

> เครื่องเย็บกระดาษ , กรรไกร , มีคคัตเตอร์

> เครื่องเขียน : ปากกา , คินสอ , ยางลบ , ไม้บรรทัด , ลิกวิค

### 3.8.2 อุปกรณ์ด้านซอฟต์แวร์

> โปรแกรม Microsoft Office : Excel 2019

> โปรแกรม Microsoft Office : Word 2019

# บทที่ 4

### ผลการปฏิบัติงาน

ตั้งแต่เริ่มเดิมที คุณธีระพงส์ ระบือธรรม (ประธานหงส์ไทยพาณิชย์) ได้ผลิตพิมเสนน้ำขายตามทาง ตลาดทั่วไป ตลอดระยะเวลาการขาย ก็คิดตั้งชื่อแบรนด์ผลิตภัณฑ์ มีชื่อแบรนด์มากมายในความคิดแต่แล้ววัน หนึ่ง ได้มีโอกาสไปจังหวัดประจวบคีรีขันธ์ ได้เห็นถนนเส้นหนึ่งที่มีหงส์จึงทำให้เกิดความคิดนำหงส์มาตั้งเป็น ชื่อแบรนด์ จึงเกิดมาเป็นชื่อแบรนด์ว่า "หงส์ไทย" จำหน่ายสินค้ามาเรื่อย ๆ และยังคงจะมุ่งมั่นพัฒนาสินค้า ให้ดี ที่สุด เพื่อคุณลูกค้าพึงพอใจในการผลิตภัณฑ์ของเราผู้จัดทำได้รับมอบหมายให้ปฏิบัติหน้าที่ในตำแหน่ง ฝ่าย การเงินจัดทำเอกสารงบการเงิน บัญชีรายรับเงินสด - รายจ่ายเงินสด ซึ่งเป็นหน้าที่ ที่ได้รับมอบหมายในการ ปฏิบัติหน้าที่ในการทำงานในครั้งนี้

### ขั้นตอนการปฏิบัติงาน ดังนี้

- ทำความเข้าใจเกี่ยวกับระบบการทำงาน ของบริษัท สมุนไพรไทย หงส์ไทย จำกัด เนื่องด้วยเป็น บริษัทที่อยู่คู่คนไทยนานนับ 15 ปี ในด้านของสินค้าผลิตภัณฑ์ มีทั้ง พิมเสน ยาคมและยาหม่อง สมุนไพร และมีลูกค้าที่หลายหลายเพื่อเข้ามาซื้อจ่ายสินค้าจึงจำเป็นต้องตรวจสอบระบบและข้อมูล ของลูกค้าให้ละเอียดและครบถ้วนเพื่อให้เกิดข้อผิดพลาดหรือบกพร่องให้น้อยที่สุดรวมถึงการ จัดทำเอกสารการเงินทั้งด้านรายรับ-รายจ่าย การตรวจสอบเอกสารจัดเก็บข้อมูลเอกสารให้ถูกต้อง และถูกวิธี
- 2. เรียนรู้การกรอกฟอร์มบิลรายรับเงินสด-รายจ่ายเงินสด ของทางบริษัท

2.1ขั้นตอนการกรอกข้อมูลบิล เพื่อนำไปกรอกในโปรแกรม Microsoft Office : Excel ของทาง บริษัท

- ≽ กรอกชื่อร้านค้า และที่อยู่
- ≻ กรอกวันที่ให้ชัดเจน
- ≽ กรอกจำนวน ราคาของสินค้า และรวมยอดทั้งหมดของสินค้า

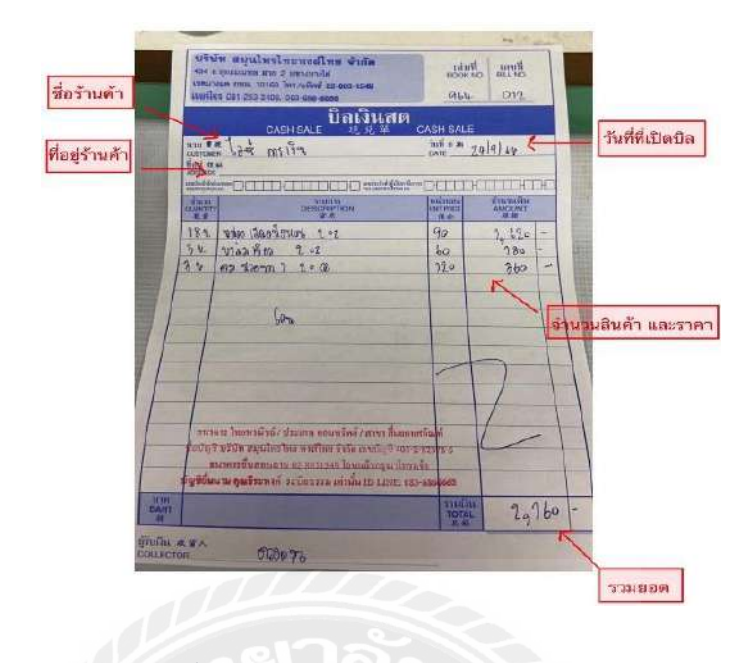

รูปภาพที่ 1 บิลเงินสดบริษัท สมุนไพรไทย หงส์ไทย จำกัด

 2.2 นำบิลที่กรอกในกระคาษไปถ่ายเอกสารเพื่อเก็บไว้เป็นหลักฐานในค้านของข้อมูลของ ลูกค้าแต่ละท่านที่เข้ามาซื้อผลิตภัณฑ์จากทางบริษัท

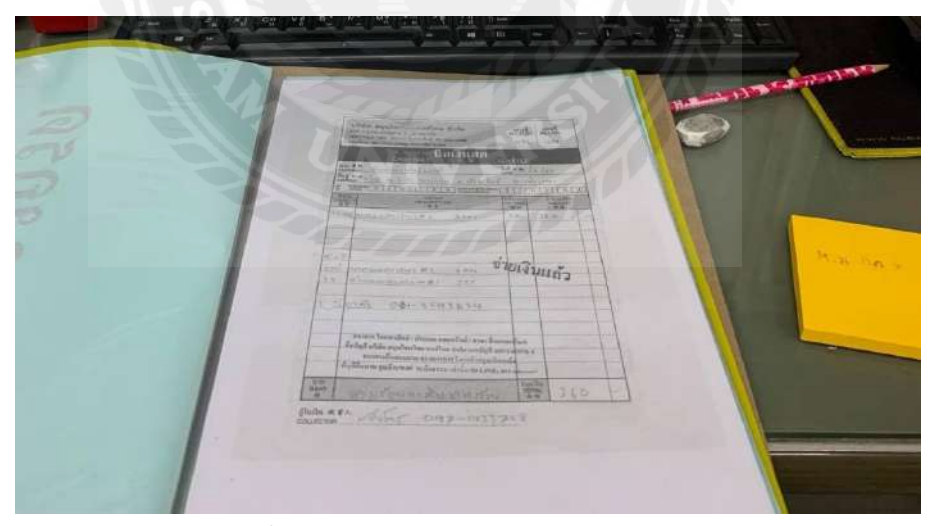

รูปภาพที่ 2 เอกสารบิลเงินสดบริษัท สมุนไพรไทย หงส์ไทย จำกัด

2.2.1 นำข้อมูลเอกสารบัญชีรายรับ-รายจ่ายกรอกลงในโปรแกรม Microsoft Office : Excel ของ ทางบริษัทเพื่อนำไปเข้าระบบบัญชี

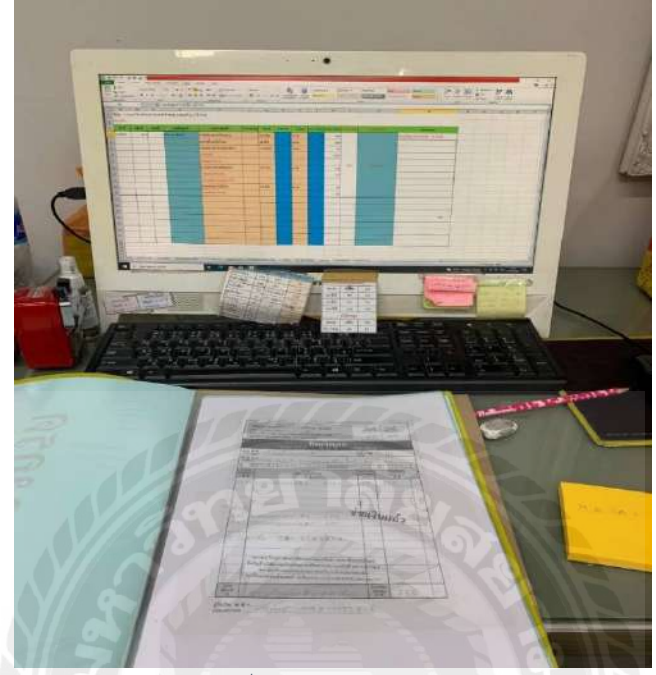

รูปภาพที่ 3 ฟอร์มเอกสารบิลเงินสด

2.2.3 บิลรายง่ายของทางบริษัทฯ บิลเงินสค เมื่อเวลาซื้อสินค้า นำบิลเงินสคมาถ่ายเอกสาร และนำเก็บไว้ในแฟ้มรายง่ายของทางบริษัทฯ แล้วกรอกข้อมูลในแฟ้มเหมือนบิลรายรับ

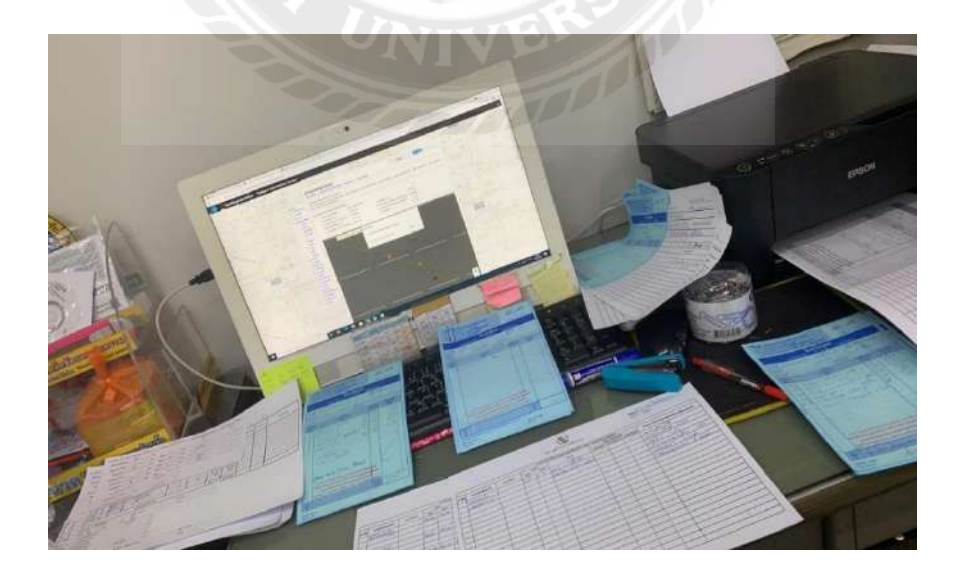

รูปภาพที่ 4 เอกสารและแฟ้มงานของทางบริษัทฯ

| C                            | ASH SALE UAIOUA                    | a I                                                    | 見兑單      |    |
|------------------------------|------------------------------------|--------------------------------------------------------|----------|----|
| tering with<br>second second | รับแจ้เล็กจารอนิกส์<br>อาการอนิกส์ | 111<br>0513<br>0513<br>050<br>050<br>050<br>050<br>050 | 27 17.51 | 64 |
| ÎNCIU<br>NAVIII              | TIGHTI                             | HUJURE<br>SET PER                                      | STUDIATI |    |
| 7                            | with Carl                          | 779                                                    | 1558     | -  |
| 2                            | HUMANA N                           | 286                                                    | 858      | -  |
| 3                            | STONADO                            | 35                                                     | 105      | -  |
| 1                            | สายเคเปิล                          | 95                                                     | 95       | -  |
|                              |                                    |                                                        | A        | -  |
|                              |                                    |                                                        |          | -  |
|                              |                                    |                                                        | _/       | -  |
|                              |                                    |                                                        |          | -  |
|                              | A COMPANY OF THE                   | -                                                      | -        | -  |
| UTH<br>BAUT                  | สองพันนกร้องสิยนภบาท               | TTURAU<br>TOTAL<br>MM                                  | 2,616    | -  |

รูปภาพที่ 5 บิลรายจ่ายบริษัทฯ

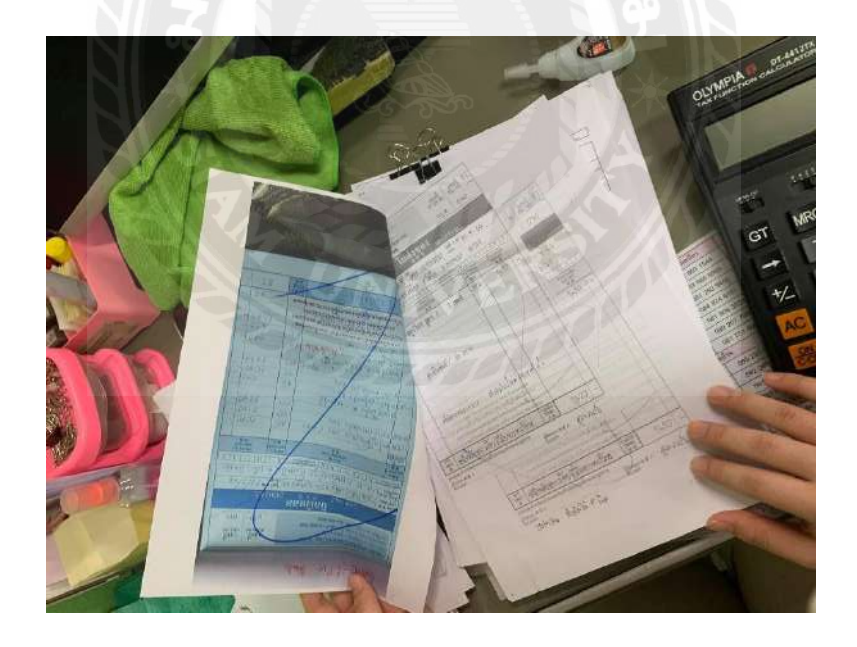

รูปภาพที่ 6 ถ่ายเอกสารใบจ่ายเงินลงในแฟ้มข้อมูล

2.2.4 การนับสต๊อกเพื่อนำไปกรอกข้อมูลบัญชีรายรับ-รายจ่ายของบริษัท และนับสินค้าในแต่ ละวันรวมถึงจำนวนสินค้าที่ลงหน้าร้านทั้งหมด

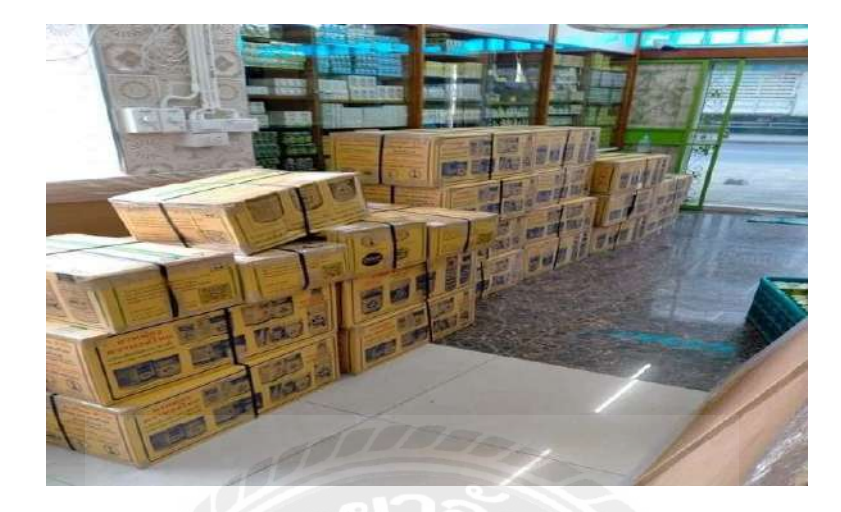

รูปภาพที่ 7 สต๊อกสินค้าของในบริษัทฯ

สินก้าทั้งหมด ที่ต้องนับเช็กสต๊อก ว่ามีจำนวนทั้งหมดเท่าไหร่

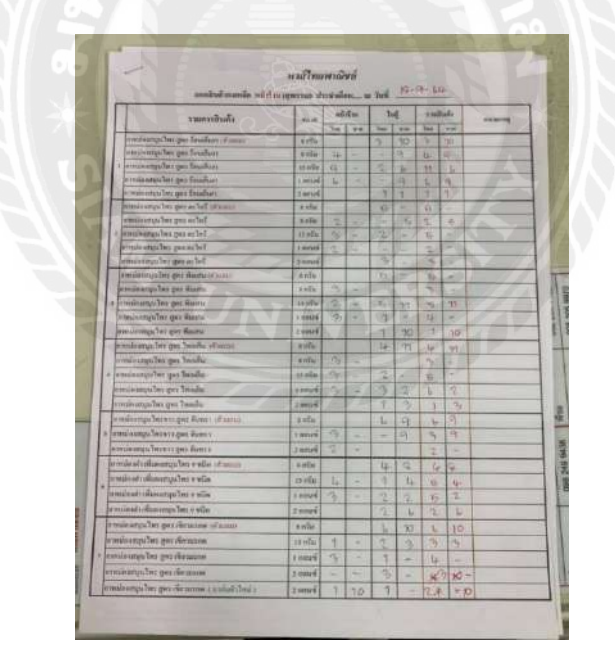

รูปภาพที่ 8 ใบเซ็คสต๊อก ตรวจสอบจำนวนสินค้าว่าทั้งหมด

ดูจำนวนในใบเช็กสต๊อก ว่ามีจำนวนสินก้ำทั้งหมดเท่าไหร่ แล้วนับสินก้าว่ามีกรบไหม คงเหลือเท่าไหร่

 กรณีที่นับไม่ครบ ต้องแจ้งทางฝ่ายผลิต ฝ่ายจัดส่งสินค้าและเจ้าหน้าที่ว่างาดสินค้าตัวไหนบ้างนับ จำนวนสินค้าแล้วบันทึกไปในใบตรวจสอบสินค้าคงเหลือ 2.2.5 ใส่รายละเอียดบิลรายรับ-รายจ่ายและจำนวนสินค้าคงเหลือที่สต๊อกไว้ให้ครบถ้วนและบันทึก ข้อมูลลงในโปรแกรม Microsoft Office : Excel

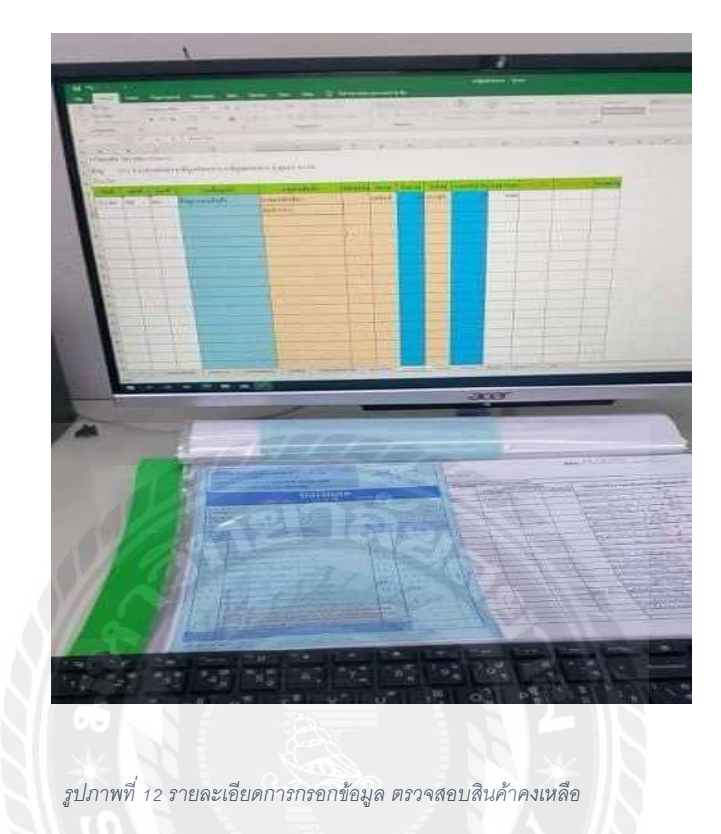

นับจำนวนยอคคงเหลือจากการเช็คสต๊อก แล้วบันทึกลง โปรแกรม Microsoft office :

Excel

-

# บทที่ 5

### สรุปผลและข้อเสนอโครงการ

#### 5.1 สรุปผลและข้อเสนอโครงการ

5.1.1 สรุปผลโครงการ

> ความรู้เกี่ยวกับขั้นตอนการจัดทำเอกสารการเงิน รูปแบบของเอกสารการเงิน
 ของ บริษัท สมุนไพรไทย หงส์ไทย จำกัด

> เทคนิค/วิธีการตรวจสอบ และแนวทางในการตรวจสอบเอกสารค้านการเงิน

> ขั้นตอนการจัดทำเอกสารและการกรอกข้อมูลผ่านทางระบบของทางบริษัท สมุนไพรไทย หงส์ไทย จำกัด

5.1.2 ข้อจำกัดหรือปัญหาของโครงการ

 ผู้ปฏิบัติโครงงานไม่มีประสบการณ์ด้านการทำโครงงานจึงทำให้เกิดข้อผิดพลาด และความล่าช้าในการทาโครงงาน

 การจัดทำโครงงานมีระยะเวลาที่จำกัดและต้องทำควบคู่ไปกับการปฏิบัติงานจึง ส่งผลให้มีเวลาในการค้นคว้าและรวบรวมข้อมูลไม่เพียงพอ

5.1.3 ข้อเสนอแนะ

ควรศึกษาหาความรู้ด้านโครงงานให้ชัดเจนหรือปรึกษาอาจารย์เพิ่มเติมมากขึ้น

ควรวางแผนและจัดสรรเวลาในการทำโครงการให้เพียงพอจึงไม่เกิดปัญหาต่าง

ๆ

 ควรจดบันทึกหรือเก็บรวบรวมข้อมูลขั้นตอนการปฏิบัติงานให้ชัดเจนและ กรบถ้วน

#### 5.2 สรุปผลการปฏิบัติงานสหกิจ

5.2.1 ข้อดีของการปฏิบัติสหกิจศึกษา

นำความรู้ที่ได้รับจากการศึกษามาประยุกต์ใช้ในการปฏิบัติงานจริง

 ได้เรียนรู้วิธีการทำงานเป็นทีม และสามารถได้รับมิตรภาพที่ดีจากทางบริษัทมาก ขึ้น

 ได้ฝึกฝนเพิ่มทักษะด้านความรู้ ด้านการทำงานมากยิ่งขึ้นในการปฏิบัติงานต่าง ๆ ที่ได้รับมอบหมาย

 มีความมั่นใจในการทำงานมากยิ่งขึ้นหากได้ไปต่อยอดการทำงานในอนาคตภาย หน้า

5.2.2 ปัญหาที่พบของการปฏิบัติสหกิจศึกษา

• ในการฝึกเป็นช่วงสถานการณ์โรคโควิด-19 จึงทำให้บริษัทปิดชั่วคราว

5.2.3 ข้อเสนอแนะ

 ก่อนการเริ่มปฏิบัติงานควรศึกษาข้อมูลและขั้นตอนในการปฏิบัติงานเพื่อเตรียม ความพร้อมให้มากที่สุด

หากมีข้อสงสัยเกี่ยวกับการจัดทำโครงการควรปรึกษาอาจารย์ที่ปรึกษาโครงการ

 เรียนรู้และปรับตัวและรับมือกับเหตุการณ์ต่าง ๆ ที่เกิดขึ้นเฉพาะหน้า ทั้งในด้าน ของเวลา หรือตัวเองสารต่าง ๆ

 การแก้ไขปัญหาสำหรับรุ่นต่อไปควรจะมีการเตรียมข้อมูลของแต่ละองค์กรที่จะ เข้าไปฝึกประสบการณ์สหกิจวิชาชีพ เพื่อเตรียมความพร้อมในการฝึก ประสบการณ์สหกิจวิชาชีพได้อย่างมีประสิทธิภาพ

 ข้อจำกัดในการใช้สถานที่เพราะเนื่องจากสถานการณ์โรคโควิด-19 ทำให้ไม่ สามารถเข้าบริษัทได้ในบ้างวัน

 งบประมาณในการใช้จ่ายระหว่างฝึกงานก่อนข้างสูง อาทิ ค่ารถที่ใช้ในการ เดินทางระหว่างที่พักไปยังบริษัท, ค่าอาหารในแต่ละวัน เป็นต้น

### บรรณานุกรม

การทบทวนเอกสารและวรรณกรรมที่เกี่ยวข้องทะเบียนควบคุมการเบิกง่ายเงินงบประมาณ. (2563).

เข้าถึงได้จาก http://www.researchsystem.siam.edu/.

บริษัทสมุนไพรไทยหงส์ไทยจำกัด. (2564). ประวัติองก์กร. เข้าถึงได้จาก <u>http://www.hongthaipanich.com/</u>. เมธากุล เกียรติกระจาย. (2541). ทฤษฎีการบัญชี. กรุงเทพฯ: มหาวิทยาลัยธรรมศาสตร์.

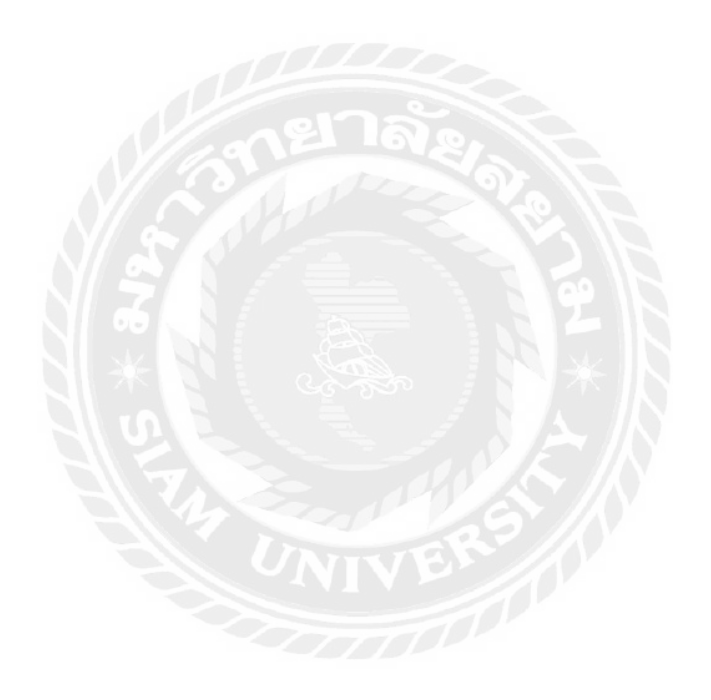

| สัปดาห์ที่ | ระหว่างวันที่          | หัวข้อการเรียนรู้                       |
|------------|------------------------|-----------------------------------------|
| 1          | 26 พ.ค – 29 พ.ค 2564   | ตรวจสอบบิลเอกสารและคีย์ข้อมูล           |
| 2          | 30 พ.ค – 5 มิ.ย 2564   | เปิดบิล วางบิลเอกสาร                    |
| 3          | 7 ນີ.ຍ – 12 ນີ.ຍ 2564  | จัดเอกสารเซลล์เข้าแฟ้ม                  |
| 4          | 14 ມີ.ຍ – 19 ນີ.ຍ 2564 | ตรวจสอบความถูกต้องเอกสารเซลล์เข้าแฟ้ม   |
| 5          | 21 ມີ.ຍ – 26 ມີ.ຍ 2564 | ทำเอกสารนามบัตรให้เซลล์                 |
| 6          | 28 มิ.ย – 3 ก.ค 2564   | เบิกสินค้าให้เซลล์                      |
| 7          | 5 ก.ค – 10 ก.ค 2564    | เตรียมเอกสารให้เซลล์ก่อนออกการทำตลาด    |
| 8          | 12 ก.ค – 17 ก.ค 2564   | ลงสต๊อกสินค้ำ และจัคสต๊อกเซลล์          |
| 9          | 19 ก.ค – 26 ก.ค 2564   | บริษัทปิดเนื่องสถานการณ์โควิด-19        |
| 10         | 27 ก.ค – 31 ก.ค 2564   | วางแผนการวิ่งงานของเซลล์                |
| 11         | 2 ส.ค – 7 ส.ค 2564     | ถีย์ผลตอบรับของลูกค้าในแต่ละวันของเซลล์ |
| 12         | 9 ส.ค – 14 ส.ค 2564    | คีย์ผลตอบรับของลูกค้าในแต่ละวันของเซลล์ |
| 13         | 16 ส.ค – 21 ส.ค 2564   | ตรวจสอบความถูกต้องสาขาสกลนคร            |
| 14         | 23 ส.ค – 28 ส.ค 2564   | ตรวจสอบความถูกต้องสาขาสกลนคร            |
| 15         | 30 ส.ค – 4 ก.ย 2564    | ตรวจสอบบิลเอกสารและคีย์ข้อมูล           |
| 16         | 6 ก.ย – 11 ก.ย 2564    | เปิดบิลและวางบิลเอกสาร                  |
| 17         | 13 ก.ย – 18 ก.ย 2564   | เบิกสินค้าให้แก่เซลล์                   |
| 18         | 20 ก.ย – 25 ก.ย 2564   | ลงสต๊อกสินค้าและจัดสต๊อกสินค้า          |
| 19         | 27 ก.ย – 30 ก.ย 2564   | คีย์ประวัติการถงสินก้าของเซลล์          |

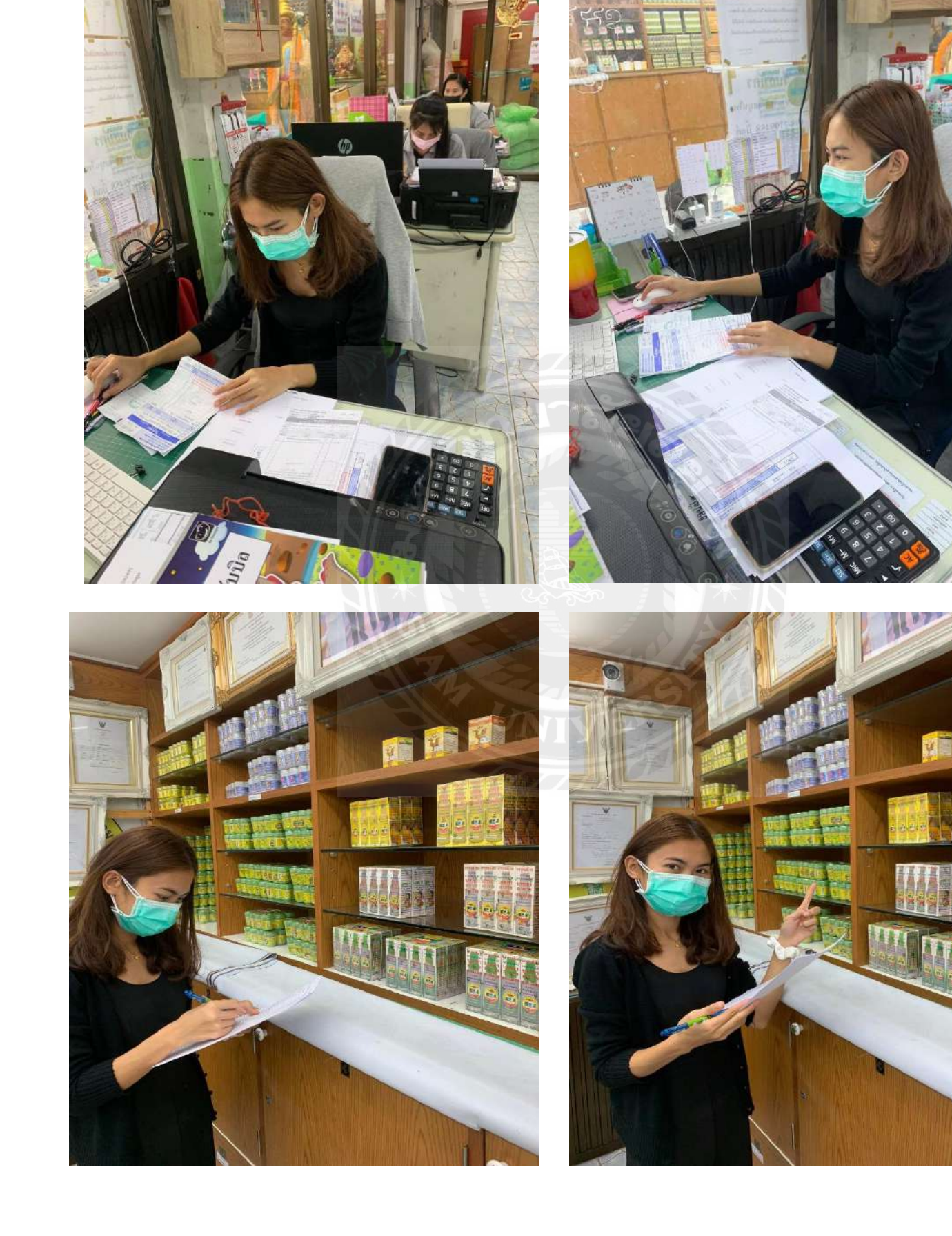

¥

# ประวัติผู้จัดทำ

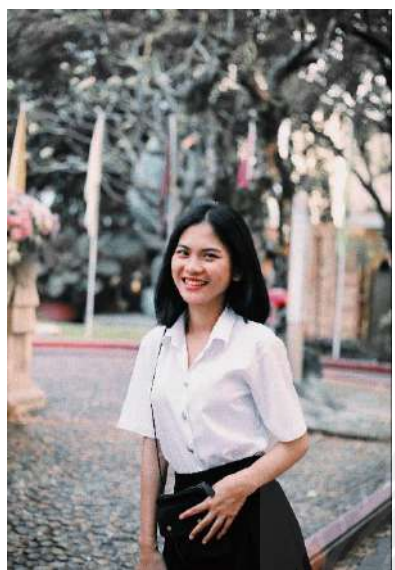

ชื่อผู้จัดทำ : ฐิติชญา เภาจี๋ รหัสนักศึกษา : 6104300109 ภาควิชา : บัญชี คณะ : บริหารธุรกิจ

ที่อยู่ปัจจุบัน : 4/76 หมู่บ้าน theidol1 ถ.เถียบคลองทวีวัฒนา บางแคเหนือ บางแค กทม.10160

เบอร์โทร : 0882401086

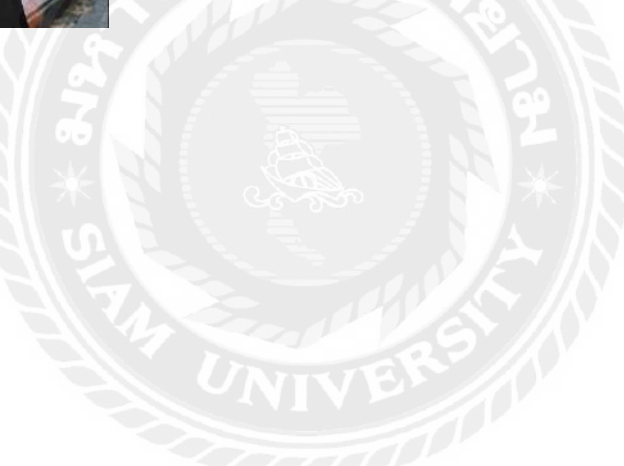